# **Configure CMS LDAP Integration**

## Contents

| Introduction                                       |
|----------------------------------------------------|
| <u>Prerequisites</u>                               |
| Requirements                                       |
| Components Used                                    |
| Background Information                             |
| Configure                                          |
| Active Directory Server Settings                   |
| Import Settings                                    |
| Field Mapping Expressions                          |
| Resilient/Scalable Deployment                      |
| Web Interface API                                  |
| LDAP API Objects                                   |
| LdapServers                                        |
| LdapMappings                                       |
| LdapSources                                        |
| Migrating Web GUI Configurations to API            |
| Step 1. Notating Web GUI Active Directory Settings |
| Step 2: Navigate to LDAP parameters within API     |
| Step 3. Create IdapServer within API               |
| Step 4. Create IdapMappings within API             |
| Step 5. Create IdapSources within API              |
| Step 6. Verify Settings Change Through IdapSync    |
| Verify                                             |
| Troubleshoot                                       |

## Introduction

This document describes the step-by-step process of integrating Lightweight Directory Access Protocol (LDAP) with the Cisco Meeting Server (CMS).

## Prerequisites

## Requirements

Cisco recommends you have knowledge of these topics:

- CMS Callbridge version 2.9 or later
- Microsoft Lightweight Directory Access Protocol (LDAP)

## **Components Used**

The information in this document is based on CMS 3.0.

The information in this document was created from the devices in a specific lab environment. All of the devices used in this document started with a cleared (default) configuration. If your network is live, ensure that you understand the potential impact of any command.

## **Background Information**

This document focuses on a number of topics that deal with LDAP integration with the CMS. It also includes steps on how to migrate active directory configurations from the CMS GUI in Configuration > Active Directory to API.

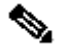

**Note**: The only LDAP servers that are supported for CMS are Microsoft Active Directory, OpenLDAP, Directory LDAP3, and Oracle Internet Directory.

**Note**: LDAP Configurations in the web GUI could be removed in future releases of CMS.

## Configure

The only scenario that you would configure the LDAP configuration within the Web Interface is if you have a single LDAP source to import into CMS.

**Note**: Active Directory could be removed from the Web GUI in the later releases of CMS.

| Active Directory Server Settings |   |          |
|----------------------------------|---|----------|
| Address                          |   | 1        |
| Port                             |   | 1        |
| Secure connection                | 0 |          |
| Username                         |   | ]        |
| Password                         |   | [change] |
| Confirm password                 |   |          |
| Comparate Directory Cattions     |   |          |
| Corporate Directory Settings     | _ |          |
| Restrict search to searcher OU   | 8 |          |
| Import Settings                  |   |          |
| Base distinguished name          |   | 1        |
| Filter                           |   | 1        |
|                                  |   |          |
| Field Mapping Expressions        |   |          |
| Display name                     |   | Į        |
| Username                         |   | Į        |
| Space name                       |   | Į        |
| Space URI user part              |   | Į        |
| Space secondary URI user part    |   | Į        |
|                                  |   |          |

#### **Active Directory Server Settings**

Configure the connection to the LDAP Server with:

| Address           | This is the hostname or IP address of your LDAP server.                                                                                                    |  |
|-------------------|----------------------------------------------------------------------------------------------------|--|
| Port              | 389 for Unsecure & 636 for secure connection (must check the secure connection check box)                                                                                               |  |
| Username          | The Distinguished Name (DN) of a registered user. You could<br>create a<br>user specifically for this purpose. Example: cn=Tyler<br>Evans,cn=Users,OU=Engineering,dc=YourCompany,dc=com |  |
| Password          | The password for the user name you are using                                                                                                    |  |
| Secure Connection | Check this box if using port 636                                                                                                    |  |

#### **Import Settings**

Import Settings is used to control which users are imported:

| Based Distinguished Name | The node in the<br>LDAP tree from<br>which to import<br>users.<br>This example is<br>a sensible<br>choice for base<br>DN to import<br>users                                          | Example: cn=Users,dc=sales,dc=YourCompany,dc=com |
|--------------------------|----------------------------------------------------------------------------------------------------|--------------------------------------------------|
| Filter                   | a filter<br>expression that<br>must be<br>satisfied by the<br>attribute values<br>in a users<br>LDAP<br>record. The<br>syntax for the<br>Filter field is<br>described in<br>rfc4515. | Example: mail=*                                  |

#### **Field Mapping Expressions**

The field mapping expressions control how the field values in the Meeting Server user records are constructed from those in the corresponding LDAP records.

Display Name

User Name

Space Name

Space URI User Part

### **Resilient/Scalable Deployment**

There are two scenarios where you would need to configure LDAP within the API. One scenario is when you have a clustered deployment of 3 or more nodes and the second scenario is when you have more than one LDAP source to import users from.

#### Web Interface API

Navigate to the API Web Interface by logging into your Web Admin of your **CMS** > **Configuration** > **API**. Here is where you make all of your API configurations.

#### LDAP API Objects

After navigating to the API, type "**ldap**" in the filter bar to display all of the LDAP configurations you can make.

API objects

This page shows a list of the objects supported by the API. Where you see a 🕨 control, you can expand that section to either show a list of objects of that specific type or the details of one specific section of configuration.

| Filter Idap (10 of 116 n               | nodes)      |  |  |
|----------------------------------------|-------------|--|--|
| /ani/st/IdanMannings b                 |             |  |  |
| /ani/v1/ldapMannings/cida              |             |  |  |
| /ani/v1/ldanServers                    |             |  |  |
| /api/v1/ldapServers/cid>               |             |  |  |
| /api/v1/ldapSources ►                  |             |  |  |
| /api/v1/ldapSources/ <id></id>         |             |  |  |
| /api/v1/ldapSyncs >                    |             |  |  |
| /api/v1/ldapSyncs/ <id></id>           |             |  |  |
| /api/v1/ldapUserCoSpaceTemplateSources | •           |  |  |
| /api/v1/ldapUserCoSpaceTemplateSources | / <id></id> |  |  |

Objects in the hierarchy that reside in the "/ldapMappings", "/ldapServers" and "/ldapSources" nodes in the object tree relate to the Meeting Servers interaction with one or more LDAP servers (for instance, Active Directory) which are used to import user accounts to the Cisco Meeting Server.

#### LdapServers

One or more LDAP servers must be configured, with each one having associated username and password information for the Meeting Server to use to connect to it for the purpose of retrieving user account information from it.

« return to object list

/api/v1/ldapServers

| address *       |                     | - required |
|-----------------|---------------------|------------|
| name            |                     |            |
| portNumber *    | - required          |            |
| username        |                     |            |
| password        |                     |            |
| secure *        | true V - required   |            |
| usePagedResults | □ <unset> ▼</unset> |            |
|                 | Create              |            |

#### \* = Required

| Address* | address of the LDAP server to connect to |
|----------|------------------------------------------|
|----------|------------------------------------------|

| Name            | associated name (from version 2.9 onwards)                                                                                                    |  |
|-----------------|----------------------------------------------------------------------------------------------------|--|
| portNumber *    | Port 389(unsecure) or Port 636(Secure)                                                                                                    |  |
| Username        | username to use when retrieving information from the LDAP server                                                                                                    |  |
| Password        | password of the account associated with username                                                                                                    |  |
| Secure *        | whether to make a secure connection to the LDAP<br>server. If "true" then TLS<br>is used; if "false", TCP is used.                                                                                                    |  |
| usePagedResults | whether to use the LDAP paged results control in<br>search operations during<br>LDAP sync; if not set, the paged results control is<br>used. Oracle Internet<br>Directory requires this parameter to be set to "false"<br>(from version 2.1). |  |

## LdapMappings

One or more LDAP mappings are also required, which define the form of the user account names which are added to the system when users are imported from configured LDAP servers.

« return to object list

| /api/v1/ldapMappings       |        |   |
|----------------------------|--------|---|
| jidMapping                 |        |   |
| nameMapping                |        | ] |
| cdrTagMapping              |        |   |
| coSpaceUriMapping          |        |   |
| coSpaceSecondaryUriMapping |        |   |
| coSpaceNameMapping         |        |   |
| coSpaceCallIdMapping       |        |   |
| authenticationIdMapping    |        |   |
|                            | Create |   |

\* = Required

| jidMapping*   | The template for generating user JIDs from the<br>associated LDAP<br>servers entries, for instance<br>\$sAMAccountName\$@example.com.<br>Note: user JIDs generated by jidMapping are also<br>used as URIs<br>so must be unique and not the same as any URI or<br>call ID. |
|---------------|----------------------------------------------------------------------------------------------------|
| nameMapping   | The template for generating user names from the<br>associated<br>LDAP servers entries; for instance "\$cn\$" to use the<br>common<br>name.                                                                                                    |
| cdrTagMapping | The template for generating a users' cdrTag value.<br>Can be set<br>either to a fixed value or be constructed from other<br>LDAP fields<br>for that user. The user's cdrTag is used in                                                                                    |

|                            | callLegStart CDRs.                                   |  |
|----------------------------|------------------------------------------------------|--|
|                            | See the Cisco Meeting Server CDR Reference for       |  |
|                            | details.                                             |  |
|                            | If these parameters are supplied, they ensure that   |  |
|                            | each user                                            |  |
| coSpaceUriMapping          | account generated by this LDAP mapping has an        |  |
|                            | associated                                           |  |
|                            | personal coSpace.                                    |  |
|                            | For that coSpace to be set up as required, these     |  |
|                            | parameters                                           |  |
|                            | provide the template for setting the coSpaces' URI,  |  |
|                            | displayed                                            |  |
| coSpaceSecondaryUriMapping | name and configured Call ID. For example, setting    |  |
| cospacesecondaryonnyapping | coSpaceNameMapping to "\$cn\$ personal coSpace"      |  |
|                            | ensures                                              |  |
|                            | that each user's coSpace is labelled with their name |  |
|                            | followed by                                          |  |
|                            | "personal coSpace".                                  |  |
| coSpaceNameMapping         |                                                      |  |
| coSpaceCallIdMapping       |                                                      |  |
|                            | The template for generating authentication IDs from  |  |
| authenticationIdManning    | the                                                  |  |
|                            | associated LDAP servers entries, for instance        |  |
|                            | "\$userPrincipalName\$"                              |  |

#### LdapSources

A set of LDAP sources then need to be configured, which tie together configured LDAP servers and LDAP mappings, along with parameters of its own, which correspond to the actual import of a set of users. An LDAP source takes an LDAP server / LDAP mapping combination and imports a filtered set of users from that LDAP server. This filter is determined by the LDAP sources "baseDn" (the node of the LDAP servers tree under which the users can be found) and a filter to ensure that user accounts are only created for LDAP objects that match a specific pattern.

| Status 🔻      | Configuration 🔻 | Logs 🔻         |                     |        |              |
|---------------|-----------------|----------------|---------------------|--------|--------------|
| « return to o | bject list      |                |                     |        |              |
| /api/v1/lo    | apSources       |                |                     |        |              |
|               |                 | server *       |                     | Choose | - required   |
|               |                 | mapping *      |                     | Choose | ] - required |
|               |                 | baseDn *       |                     |        | - required   |
|               |                 | filter         |                     |        |              |
|               |                 | tenant         |                     | Choose | ]            |
|               |                 | userProfile    |                     | Choose | ]            |
|               | no              | onMemberAccess | □ <unset> ✓</unset> |        |              |
|               |                 |                | Create              |        |              |

#### \* = Required

| server*  | The ID of a previously-configured LDAP server |
|----------|-----------------------------------------------|
| mapping* | The ID of a previously-configured             |

|                 | LDAP mapping (                                                                                                    |
|-----------------|----------------------------------------------------------------------------------------------------|
| baseDn*         | The distinguished name of the node<br>in the LDAP servers tree from<br>which users are to be imported<br>from, for instance<br>"cn=Users,dc=,dc=com" |
| filter          |                                                                                                    |
| tenant          |                                                                                                    |
| userProfile     |                                                                                                    |
| nonMemberAccess |                                                                                                    |

## **Migrating Web GUI Configurations to API**

This section discusses how you migrate LDAP web GUI configurations to API. If you currently have Ldap configurations in the web GUI and you want to migrate this information to API then use this example to avoid losing data.

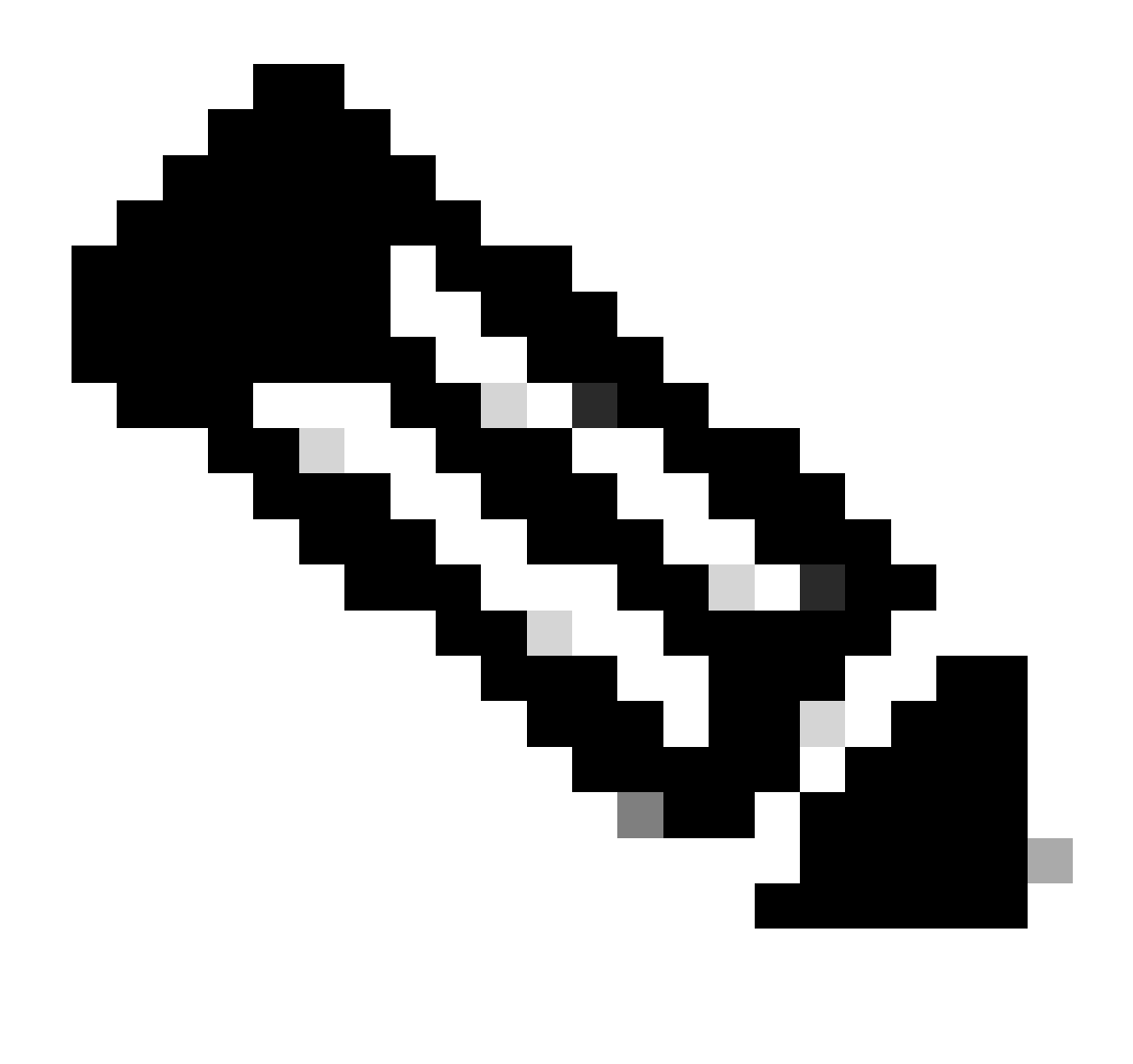

**Note**: What happens when you move AD from GUI to API? If you configure the API first before removing the GUI Active directory settings, the user information remains unchanged; call ID and secret also remain the same. However, If you remove the GUI before configuring the API afterwards, new call ID and secrets are assigned to users.

### **Step 1. Notating Web GUI Active Directory Settings**

Navigate to **Configurations > Active Directory** to see the LDAP configurations for your Web GUI. Take a screen shot of this or copy and paste these contents into a text editor to be used later.

| Status 🔻                       | Configuration A                              | Logi 🕶                                                      |                                           |          |          |
|--------------------------------|----------------------------------------------|-------------------------------------------------------------|-------------------------------------------|----------|----------|
| Active Dir Active Directory    | ration                                       |                                                             |                                           |          |          |
| Outbound calls Server Settings |                                              | Server Settings                                             |                                           |          |          |
|                                | Incoming calls Address                       |                                                             | 14.49.24.6                                |          |          |
|                                | Spaces                                       | Port                                                        | 389                                       |          |          |
|                                | Cluster                                      | Secure connection                                           | 0                                         |          |          |
|                                | API                                          | Username                                                    | cn=administrator,cn=Users,dc=lab,dc=local |          |          |
| 1 1                            |                                              | Password                                                    |                                           | [chappe] |          |
|                                |                                              | Confirm password                                            |                                           |          |          |
|                                | Corporate Di<br>Restrict sea                 | irectory Settings<br>irch to searcher OU<br>Import Settings |                                           |          |          |
| Base distinguished name        |                                              | distinguished name                                          | OU=CHSCombined,dc=lab,dc=local            |          |          |
| Filter                         |                                              | Filter                                                      | meil-*                                    |          |          |
|                                | Field Mapp                                   | ning Expressions                                            |                                           |          |          |
|                                | Display name                                 |                                                             | \$cn\$                                    |          |          |
|                                | Username SsAVAccountNameSgcmscombo.lab.local |                                                             | \$sAMAccountName\$@cmscombo.lab.local     |          |          |
|                                | Space name ScnS Space                        |                                                             |                                           |          |          |
|                                | Space URI user part SsAv                     |                                                             | \$sAMAccountName\$.space                  |          |          |
|                                | Space secon                                  | sdary URI user part                                         |                                           |          |          |
|                                |                                              | Space call ID                                               | Sphones                                   |          |          |
|                                |                                              |                                                             | Submit                                    |          | Sync now |

### Step 2: Navigate to LDAP parameters within API

Navigate to **Configurations > API** > Type "Ldap" in the filter bar.

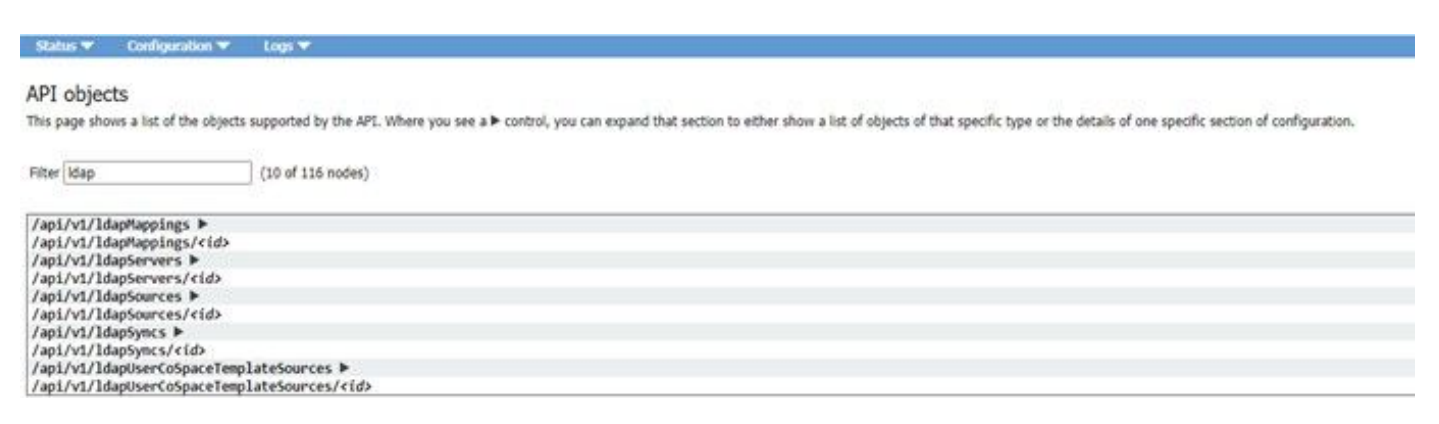

Displayed is a list of LDAP configurations.

### Step 3. Create IdapServer within API

From this list, click on **ldapServers** and then select "**Create New**". Refer to the screen shot or text editor for the contents that were within your web GUI Active Directory. You are now going to copy the "**Active Directory Server Settings**" from the Web Gui into the corresponding API configurations.

| Piter (dap                                                                                                    | (30 M 238 Holdes)                                     |                         |               |     | G Regare delete confirmation |
|----------------------------------------------------------------------------------------------------|-------------------------------------------------------|-------------------------|---------------|-----|------------------------------|
| /wpl/vt/baptappings ><br>/wpl/vt/baptappings/vtab<br>/wpl/vt/baptervers <<br>- dod - proc some out -                                                                                                 | [Filer] [Create new                                   | Table over [ XM, view ] |               |     |                              |
| adopent id<br>no alterato of the type are p                                                                                                    | enter<br>resett, or nore match ary fibers that may be | 10.00<br>10.00          | portificander | 892 | and an and a second          |
| Api/At/Septemens/ride<br>Api/At/Septemens ><br>Api/At/Septemens/ride<br>Api/At/Septemens/ride<br>Api/At/Septement/sectors/<br>Api/At/Septement/space/septement/<br>Api/At/Septement/space/septement/ | atafooroas Ir<br>Actooroas/rido                       |                         |               |     |                              |

## Step 4. Create IdapMappings within API

After you complete Step 4., navigate to ldapMapping within the API. **Configurations > API > Filter "IdapMapping"** and click **Create New**.

#### /api/v1/ldapMappings

| jidMapping                 |        |
|----------------------------|--------|
| nameMapping                |        |
| cdrTagMapping              |        |
| coSpaceUriMapping          |        |
| coSpaceSecondaryUriMapping |        |
| coSpaceNameMapping         |        |
| coSpaceCallIdMapping       |        |
| authenticationIdMapping    |        |
|                            | Create |

#### /api/v1/ldapMappings

| jidMapping                 |    | \$sAMAccountName\$@lab.local |  |
|----------------------------|----|------------------------------|--|
| nameMapping                |    | ScnS                         |  |
| cdrTagMapping              | D  |                              |  |
| coSpaceUriMapping          |    | \$sAMAccountName\$.cs        |  |
| coSpaceSecondaryUriMapping |    | *\$ipPhone\$                 |  |
| coSpaceNameMapping         |    | \$sAMAccountNameS's Space    |  |
| coSpaceCallIdMapping       |    |                              |  |
| authenticationIdMapping    |    |                              |  |
|                            | Cr | eate                         |  |

Copy the Field Mapping Expressions from the Web GUI from **Configurations > Active Directory > Filed Mapping Expressions.** Next, navigate to **Configuration > API > filter "Idapmapping"** and then click **Create**.

| Field Mapping Expressions (Web GUI) | API                        |
|-------------------------------------|----------------------------|
| Display name                        | nameMapping                |
| Username                            | jidMapping                 |
| Space name                          |                            |
| Space URI user part                 | coSpaceURIMapping          |
| Space secondary URI User Part       | coSpaceSecondaryUriMapping |
| Space call ID                       |                            |

## Step 5. Create IdapSources within API

Now migrate the Corporate Directory/Import settings from the Web GUI into the LDAP Sources API configurations, **Configuration > API > filter "IdapSources"** and click the arrow next to **LdapSources** and then select **create new**.

| server *        | 0 | Choose            | - required |
|-----------------|---|-------------------|------------|
| mapping *       | 0 | Choose            | - required |
| baseDn *        | D |                   | - required |
| filter          |   |                   |            |
| tenant          |   | Choose            | Ī          |
| userProfile     |   | Choose            |            |
| nonMemberAccess | 0 | <unset> v</unset> |            |

Select the LDAP Mapping and LDAP server that you configured in Steps 3. and 4.

#### /api/v1/ldapSources

| server *        |   | 19780856-00ec-4e40-a197-58958718f356 | Choose | - required |
|-----------------|---|--------------------------------------|--------|------------|
| mapping *       |   | af64add8-0273-4779-8652-01b46b30e7e6 | Choose | - required |
| baseDn *        |   | OU=CMSCombined,dc=lab,dc=local       |        | - required |
| filter          |   | [mail=1                              |        |            |
| tenant          | Ő | (                                    | Choose | 1          |
| userProfile     |   |                                      | Choose |            |
| nonMemberAccess |   | <unset> v</unset>                    |        |            |
|                 | C | reate                                |        |            |

Select the LDAP Mapping and LDAP server you just configured and then add the baseDN and filter from the Web Gui to the API configuration.

| Import Settings (Web Gui) | API LdapSource |
|---------------------------|----------------|
| Base Distinguished Name   | baseDn         |
| Filter                    | filter         |

### Step 6. Verify Settings Change Through IdapSync

You can now confirm that it works. Navigate to ldapSyncs in API, **Configuration > API > filter** 'ldapSyncs' and click it and select **Create New**.

You do not have to fill anything out, just select **Create**. This begins the sync process. After 30 secs - 1 min, refresh the page in order to verify that you get a complete status and a 200 OK returned.

## Verify

Ensure that all fields are properly configured.

## Troubleshoot

There is currently no specific troubleshooting information available for this configuration.